## **Required steps by a student to apply for an excuse**

1- Login to SIS and go to Excuses box in dashboard.

| Dashboard     Welcome to the Faculty SIS Sy | stem        |   |                    |         |
|---------------------------------------------|-------------|---|--------------------|---------|
| My Courses                                  | My Services | • | My Archive         | Results |
| Complaints/Requests                         | tr.Excuses  |   | Students Trainings |         |
|                                             |             |   |                    |         |

2- Press "Submit Excuse" on the top right of the page.

| уре       | \$      | Select Status  | + | Search    | Reset  |        |  |
|-----------|---------|----------------|---|-----------|--------|--------|--|
| Show 10 🖸 | entries |                |   |           |        |        |  |
| Modified  |         | tr.Excuse Type | 9 | tr.Excuse | Reason | Status |  |

3- Select Excuse type (Study Period – Lab Exam - Mid Term Exam – Final Exam – Semester - Course(s) – Corona Case).

4- Complete the form and submit your request.

| Corona Case                                                                                                    | ÷  |
|----------------------------------------------------------------------------------------------------|----|
| Term *                                                                                                    |    |
| Spring 2020                                                                                                    | \$ |
| Courses * Please press Ctrl to select more than one course.                                                                                     |    |
| Physics of Semiconductors and Dielectrics<br>Electrical Measurements<br>Computer Programming<br>Differential and Partial Differential Equations | I  |
| r.Excuse Reasons *                                                                                                    |    |
| tr.Excuse Reasons                                                                                                    |    |
|                                                                                                    |    |
| Choose Files no files selected                                                                                                    |    |

## **Remarks:**

1- You can view your excuses requests and their status from the excuses page.

2- You can press the eye icon beside each excuse to view details, add more documents, show and respond to staff comments, add comments, new requirements and cancel the excuse before approval.

|                 |                                   | + 1           | r.Submit Excus                                                                                                    |
|-----------------|-----------------------------------|---------------|----------------------------------------------------------------------------------------------------|
| Select Status 🛟 | Search Reset                      |               |                                                                                                    |
| tr.Excuse Type  | tr.Excuse Reason                  | Status        | ¥                                                                                                    |
| Corona Case     | I need to submit an excuse please | Accepted      | ٩                                                                                                    |
|                 | Select Status 🛟                   | Select Status | Select Status       Search       Reset         tr.Excuse Type       tr.Excuse Reason       Status         Corona Case       I need to submit an excuse please       Accepted |

| Corona Cas         | <b>€</b><br>tails                 | tr.Cancel the excuse |
|--------------------|-----------------------------------|----------------------|
| Term               | Fall 2019                         |                      |
| Туре               | Corona Case                       |                      |
| Current Status     | Incomplete                        |                      |
| tr.Reasons         | I need to submit an excuse please |                      |
| r.Attachments      | Doc1.pdf                          |                      |
|                    |                                   | tr.Add More Files    |
| Write your comment |                                   |                      |
|                    |                                   | Send                 |

| (1) 宗 KB/S "必" へいたい                           |
|-----------------------------------------------|
| Excuses<br>tr.Show user Excuses               |
| Type •                                        |
| Select Status                                 |
| Search                                        |
| Reset                                         |
| Show 10  entries  use tr.Excuse Reason Status |
| ايجاب كورونا                                  |